# Procédure de mise à niveau ISSU du commutateur de la gamme Catalyst 6500 avec connexion 6800IA (FEX)

## Contenu

Introduction Conditions préalables Conditions requises Components Used Procédure de mise à niveau Configuration initiale Étapes de mise à niveau Vérification

## Introduction

Ce document décrit une procédure de mise à niveau logicielle en service (ISSU) étape par étape sur les commutateurs de la gamme Cisco Catalyst 6500 en mode VSS (Virtual Switching System) avec l'utilisation du Supervisor 2T avec les commutateurs d'accès instantané Cisco Catalyst 6800 à double résidence (FEX) joints.

## Conditions préalables

### **Conditions requises**

Aucune spécification déterminée n'est requise pour ce document.

### **Components Used**

Les informations de ce document sont basées sur les commutateurs de la gamme Cisco Catalyst 6500 en mode VSS qui exécutent Supervisor Engine 2T avec un 6800IA à double résidence attaché aux cartes de ligne WS-X6904-40G.

The information in this document was created from the devices in a specific lab environment. All of the devices used in this document started with a cleared (default) configuration. If your network is live, make sure that you understand the potential impact of any command.

## Procédure de mise à niveau

### **Configuration initiale**

La procédure de mise à niveau est exécutée pour le logiciel Cisco IOS<sup>®</sup> Version 15.1(2)SY à Version 15.1(2)SY1.

Voici les statistiques avant le processus ISSU :

- Le châssis Catalyst 6500 avec l'ID de commutateur 1 est actif et le commutateur avec l'ID 2 est en veille (à chaud).
- Les deux châssis sont activés sur le logiciel Cisco IOS Version 15.1(2)SY.
- Un seul commutateur 6800IA qui exécute la version 15.0(2)EX2 de la plate-forme logicielle Cisco IOS est connecté à VSS sur les cartes de ligne WS-X6904-40G avec une connexion à double domicile. Le numéro de port-channel FEX est 99 et l'ID FEX est 110.

6K1#show mod sw all Switch Number: 1 Role: Virtual Switch Active \_\_\_\_\_ Mod Ports Card Type Model Serial No. 5 Supervisor Engine 2T 10GE w/ CTS (Acti VS-SUP2T-10G 2 SAL1632K9P2 3 20 DCEF2T 4 port 40GE / 16 port 10GE WS-X6904-40G SAL1741E4ZA Mod MAC addresses Hw Fw Sw Status \_\_ \_\_\_\_ c471.fe7c.de96 to c471.fe7c.de9d 1.3 12.2(50r)SYS 15.1(2)SY 2 Ok 3 e02f.6d6a.698c to e02f.6d6a.699f 1.0 12.2(50r)SYL 15.1(2)SY Ok Status Mod Sub-Module Model Serial Hw \_\_\_\_\_ 2Policy Feature Card 4VS-F6K-PFC4SAL1637MCQQ1.2Ok2CPU DaughterboardVS-F6K-MSFC5SAL1637MKX81.4Ok3Distributed Forwarding Card WS-F6K-DFC4-ESAL1745FSD61.0Ok Mod Online Diag Status \_\_\_\_ \_\_\_\_\_ 2 Pass 3 Pass Switch Number: 2 Role: Virtual Switch Standby \_\_\_\_\_ Mod Ports Card Type Model Serial No. \_\_\_\_ \_\_\_\_\_ 5 Supervisor Engine 2T 10GE w/ CTS (Hot) VS-SUP2T-10G SAL1650UC8L 2 WS-X6904-40G SAL17173QD3 20 DCEF2T 4 port 40GE / 16 port 10GE 3 Hw Fw Mod MAC addresses Sw Status \_ \_\_\_\_\_ \_ \_ \_ \_ \_ \_\_\_\_\_ 2c54.2dc4.2f3a to 2c54.2dc4.2f41 1.4 12.2(50r)SYS **15.1(2)SY** Ok 2 3 70ca.9b8f.510c to 70ca.9b8f.511f 1.0 12.2(50r)SYL 15.1(2)SY Ok Mod Sub-Module Model Serial Hw Status \_\_\_\_\_\_ 2Policy Feature Card 4VS-F6K-PFC4SAL1651UG8P1.2Ok2CPU DaughterboardVS-F6K-MSFC5SAL1651UEBY1.5Ok

```
3 Distributed Forwarding Card WS-F6K-DFC4-E
                                 SAL17173QHY 1.2
Mod Online Diag Status
____ _____
2 Pass
3 Pass
Switch Number: 110 Role:
                                 FEX
_____
Mod Ports Card Type
                                Model
                                             Serial No.
48 C6800IA 48GE
                                C6800IA-48TD
                                            FOC1736W1A6
1
                          Hw Fw
Mod MAC addresses
                                       Sw
                                                Status
--- ----- ------ ------ ------
1 c025.5cc2.2d00 to c025.5cc2.2d33 0.0 Unknown 15.0(2)EX2 Ok
Mod Online Diag Status
_____ _____
1 Pass
6K1#show switch virtual
Switch mode : Virtual Switch
Virtual switch domain number : 100
Local switch number : 1
Local switch operational role: Virtual Switch Active
Peer switch number
                  : 2
```

Ok

### Étapes de mise à niveau

1. Assurez-vous que la nouvelle image Cisco IOS (version 15.1(2)SY1 du logiciel Cisco IOS) est présente dans le disque de démarrage et le disque d'amorçage.

```
6K1#dir bootdisk: | in s2t54
  5 -rw- 120035816 Jan 23 2014 22:35:12 +00:00
s2t54-adventerprisek9-mz.SPA.151-2.SY1.bin
  8 -rw- 119792104 Feb 10 2014 19:42:12 +00:00
s2t54-adventerprisek9-mz.SPA.151-2.SY.bin
6K1#dir slavebootdisk: | in s2t54
  5 -rw- 120035816 Jan 23 2014 22:26:14 +00:00
s2t54-adventerprisek9-mz.SPA.151-2.SY1.bin
  8 -rw- 119792104 Feb 10 2014 19:46:14 +00:00
s2t54-adventerprisek9-mz.SPA.151-2.SY.bin
```

Peer switch operational role : Virtual Switch Standby

2. (Facultatif) Utilisez ces commandes afin de vérifier que le VSS est prêt à exécuter la procédure de mise à niveau :

show issu state detailshow redundancyShow module switch all (Afficher tous les modules de commutateurs)6K1#show issu state detail

Le système est configuré pour être mis à niveau en mode échelonné. Deux noeuds de superviseur sont en ligne. Résumé: le système sera mis à niveau en mode in-tandem.

```
Slot = 1/2
RP State = Active
ISSU State = Init
Boot Variable = bootdisk:s2t54-adventerprisek9-mz.SPA.151-2.SY.bin,12;
Operating Mode = sso
ISSU Sub-State = No Upgrade Operation in Progress
Starting Image = N/A
Target Image = N/A
Current Version = bootdisk:s2t54-adventerprisek9-mz.SPA.151-2.SY.bin
```

```
Slot = 2/2
RP State = Standby
ISSU State = Init
Boot Variable = bootdisk:s2t54-adventerprisek9-mz.SPA.151-2.SY.bin,12;
Operating Mode = sso
ISSU Sub-State = No Upgrade Operation in Progress
Starting Image = N/A
Target Image = N/A
Current Version = bootdisk:s2t54-adventerprisek9-mz.SPA.151-2.SY.bin
```

```
This system is Fex-capable
```

Fex-ID ISSU Status

110 FEX\_INIT

6K1#

```
6K1#show redundancy
Redundant System Information :
------
     Available system uptime = 36 minutes
Switchovers system experienced = 0
           Standby failures = 0
      Last switchover reason = none
               Hardware Mode = Duplex
  Configured Redundancy Mode = sso
   Operating Redundancy Mode = sso
            Maintenance Mode = Disabled
              Communications = Up
Current Processor Information :
_____
             Active Location = slot 1/2
      Current Software state = ACTIVE
     Uptime in current state = 36 minutes
               Image Version = Cisco IOS Software, s2t54 Software
               (s2t54-ADVENTERPRISEK9-M),
               Version 15.1(2)SY, RELEASE SOFTWARE (fc4)
Technical Support: http://www.cisco.com/techsupport
Copyright (c) 1986-2013 by Cisco Systems, Inc.
Compiled Wed 04-Sep-13 12:37 by prod_rel_team
                       BOOT = bootdisk:s2t54-adventerprisek9-mz.SPA.151-2.SY.bin,12;
                 CONFIG_FILE =
                     BOOTLDR =
      Configuration register = 0x2102
```

```
Standby Location = slot 2/2

Current Software state = STANDBY HOT

Uptime in current state = 34 minutes

Image Version = Cisco IOS Software, s2t54 Software

(s2t54-ADVENTERPRISEK9-M),

Version 15.1(2)SY, RELEASE SOFTWARE (fc4)

Technical Support: http://www.cisco.com/techsupport

Copyright (c) 1986-2013 by Cisco Systems, Inc.

Compiled Wed 04-Sep-13 12:37 by prod_rel_team

BOOT = bootdisk:s2t54-adventerprisek9-mz.SPA.151-2.SY.bin,12;

CONFIG_FILE =

BOOTLDR =

Configuration register = 0x2102

3. Utilisez la commande issu loadversion afin de démarrer le processus de mise à niveau.
```

Au cours de cette étape, le châssis de secours VSS redémarre, se recharge avec la nouvelle image et s'initialise en tant que châssis de secours VSS en mode de redondance SSO, exécutant la nouvelle image. Cette étape est terminée lorsque la configuration du châssis est synchronisée, comme l'indique le message **Bulk sync Success**. Le chargement de la nouvelle image peut prendre de quelques secondes à quelques minutes et la transition du châssis de secours VSS en mode SSO.

```
6K1#issu loadversion 1/2 bootdisk:s2t54-adventerprisek9-mz.SPA.151-2.SY1.bin
2/2 slavebootdisk:s2t54-adventerprisek9-mz.SPA.151-2.SY1.bin
System configuration has been modified. Save? [yes/no]: yes
Building configuration...
[ OK ]
%issu loadversion initiated successfully, upgrade sequence will begin shortly
6K1#
*Feb 11 05:24:40.091: %ISSU_PROCESS-SW1-3-LOADVERSION: Loadversion sequence
will begin in 60 seconds. Enter 'issu abortversion' to cancel.
*Feb 11 05:25:10.091: %ISSU_PROCESS-SW1-6-LOADVERSION_INFO: Resetting Standby shortly
<...output truncated...>
*Feb 11 05:29:46.075: %VS_GENERIC-SW1-6-VS_HA_HOT_STANDBY_NOTIFY: Standby switch
is in Hot Standby mode
*Feb 11 05:29:46.079: %HA_CONFIG_SYNC-SW1-6-BULK_CFGSYNC_SUCCEED: Bulk Sync succeeded
*Feb 11 05:29:46.079: %RF-SW1-5-RF_TERMINAL_STATE: Terminal state reached for (SSO)
*Feb 11 05:30:25.091: %ISSU_PROCESS-SW1-3-LOADVERSION: Loadversion has completed.
Please issue the 'issu runversion' command after all modules come online.
! Boot variable for standby should point to new Image in "show issu state detail" output.
6K1#show issu state det
        The system is configured to be upgraded in staggered mode.
        2 supervisor nodes are found to be online.
        Summary: an in-tandem upgrade is in progress.
               Slot = 1/2
          RP State = Active
         ISSU State = Load Version
```

```
Boot Variable = bootdisk:s2t54-adventerprisek9-mz.SPA.151-2.SY.bin,12;
     Operating Mode = sso
     ISSU Sub-State = Load Version Completed
     Starting Image = bootdisk:s2t54-adventerprisek9-mz.SPA.151-2.SY.bin
      Target Image = bootdisk:s2t54-adventerprisek9-mz.SPA.151-2.SY1.bin
    Current Version = bootdisk:s2t54-adventerprisek9-mz.SPA.151-2.SY.bin
               Slot = 2/2
          RP State = Standby
         ISSU State = Load Version
     Boot Variable = bootdisk:s2t54-adventerprisek9-mz.SPA.151-2.SY1.bin,12;
bootdisk:s2t54-adventerprisek9-mz.SPA.151-2.SY.bin,12
     Operating Mode = sso
     ISSU Sub-State = Load Version Completed
     Starting Image = bootdisk:s2t54-adventerprisek9-mz.SPA.151-2.SY.bin
      Target Image = bootdisk:s2t54-adventerprisek9-mz.SPA.151-2.SY1.bin
    Current Version = bootdisk:s2t54-adventerprisek9-mz.SPA.151-2.SY1.bin
This system is Fex-capable
Fex-ID ISSU Status
110 FEX_UPGRADE_INIT
6K1#show redundancy states
     my state = 13 -ACTIVE
   peer state = 8 -STANDBY HOT
        Mode = Duplex
         Unit = Secondary
      Unit ID = 18
Redundancy Mode (Operational) = sso
Redundancy Mode (Configured) = sso
Redundancy State
                              = sso
   Maintenance Mode = Disabled
  Manual Swact = enabled
Communications = Up
 client count = 144
 client_notification_TMR = 30000 milliseconds
        keep_alive TMR = 9000 milliseconds
      keep_alive count = 1
  keep_alive threshold = 19
         RF debug mask = 0x0
```

4. Lorsque le châssis de secours VSS exécute correctement la nouvelle image dans l'état de redondance SSO et que toutes les cartes de ligne du châssis de secours VSS sont activées et en ligne, entrez la commande issu runversion afin de forcer un basculement. Le châssis de secours VSS mis à niveau prend le relais en tant que nouveau châssis actif, exécutant la nouvelle image. L'ancien châssis actif se recharge et s'initialise en tant que nouveau châssis de secours VSS en mode SSO, exécutant l'ancienne image (au cas où la mise à niveau logicielle doit être abandonnée et l'ancienne image restaurée). Cette étape est terminée lorsque la configuration du châssis est synchronisée, comme l'indique le message Bulk sync Success.

#### 6K1#issu runversion

#### Cette commande recharge l'unité active.

```
Proceed ? [confirm]
%issu runversion initiated successfully
*Feb 11 05:35:19.035: %RF-SW1-5-RF_RELOAD: Self reload. Reason: Admin ISSU
runversion CLI
<...output truncated...>
Feb 11 05:35:21.411: %SYS-SW1-5-SWITCHOVER: Switchover requested by Exec.
Reload Reason: Admin ISSU runversion CLI.
Resetting .....
!
!Standby chassis now becomes active. Below logs are from new active switch.
1
Initializing as Virtual Switch ACTIVE processor
*Feb 11 05:37:36.107: %PFREDUN-SW2-6-ACTIVE: Standby initializing for SSO mode
*Feb 11 05:39:56.563: %HA_CONFIG_SYNC-SW2-6-BULK_CFGSYNC_SUCCEED: Bulk Sync succeeded
*Feb 11 05:39:56.563: %RF-SW2-5-RF_TERMINAL_STATE: Terminal state reached for (SSO)
*Feb 11 05:39:56.555: %PFREDUN-SW1_STBY-6-STANDBY: Ready for SSO mode in Default Domain
! Wait till all the modules and Fex Port-channel 99 links come up
!
*Feb 11 05:41:28.467: %ISSU_PROCESS-SW2-6-RUNVERSION_INFO: Runversion has completed.
Please issue the 'issu acceptversion' command
Feb 11 05:43:13.034: %LINK-3-UPDOWN: Interface TenGigabitEthernet1/0/2, changed
state to up (FEX-110)
Feb 11 05:43:14.033: %LINEPROTO-5-UPDOWN: Line protocol on Interface
TenGigabitEthernet1/0/2, changed state to up (FEX-110)
*Feb 11 05:43:14.491: %SATMGR-SW2-5-FABRIC_PORT_UP: SDP up on interface Te1/3/5,
connected to FEX 110, uplink 52
*Feb 11 05:43:14.491: %SATMGR-SW2-5-DUAL_ACTIVE_DETECT_CAPABLE: channel group 99
is now dual-active detection capable
6K1#show issu state
        The system is configured to be upgraded in staggered mode.
        2 supervisor nodes are found to be online.
        Summary: an in-tandem upgrade is in progress.
               Slot = 2/2
           RP State = Active
         ISSU State = Run Version
     Boot Variable = bootdisk:s2t54-adventerprisek9-mz.SPA.151-2.SY1.bin,12;
bootdisk:s2t54-adventerprisek9-mz.SPA.151-2.SY.bin,12
               Slot = 1/2
           RP State = Standby
         ISSU State = Run Version
      Boot Variable = bootdisk:s2t54-adventerprisek9-mz.SPA.151-2.SY.bin,12;
This system is Fex-capable
```

Fex-ID ISSU Status

110 FEX\_UPGRADE\_INIT

```
6K1#show fex 110 detail
FEX: 110 Description: FEX0110 state: online
FEX version: 15.0(2)EX2
Extender Model: C6800IA-48TD, Extender Serial: FOC1736W1A6
FCP ready: yes
Image Version Check: enforced
Fabric Portchannel Ports: 2
Fabric port for control traffic: Te2/3/5
Fabric interface state:
    Po99 - Interface Up.
    Te1/3/5 - Interface Up. state: bound
    Te2/3/5 - Interface Up. state: bound
```

5. Utilisez la commande issu acceptversion afin d'arrêter le temporisateur de restauration. Cela est nécessaire car si le compteur expire, le châssis mis à niveau se recharge et revient à la version logicielle précédente.

6K1#issu acceptversion % Rollback timer stopped. Please issue the 'issu commitversion' command.

6. Utilisez la commande issu runversion fex all afin de démarrer la procédure de téléchargement et de mise à niveau d'image sur FEX (6800IA). La FEX déclenche le téléchargement de l'image à partir du nouveau bundle logiciel de Supervisor2T (ici la version 15.2(2)SY1 du logiciel Cisco IOS). Si vous utilisez des piles FEX, le maître est responsable d'extraire l'image à ses membres. Un serveur TFTP s'exécute à l'adresse 192.1.1.1.

```
6K1#issu runversion fex all
% Successfully initiated 'runversion fex' for Fex IDs: 110.
Use 'show issu state' for more information.
6K1#show issu state det
       The system is configured to be upgraded in staggered mode.
        2 supervisor nodes are found to be online.
        Summary: an in-tandem upgrade is in progress.
              Slot = 2/2
          RP State = Active
         ISSU State = Run Version
     Boot Variable = bootdisk:s2t54-adventerprisek9-mz.SPA.151-2.SY1.bin,12;bootdisk:
s2t54-adventerprisek9-mz.SPA.151-2.SY.bin,12
    Operating Mode = sso
     ISSU Sub-State = Run Version Completed
    Starting Image = bootdisk:s2t54-adventerprisek9-mz.SPA.151-2.SY.bin
      Target Image = bootdisk:s2t54-adventerprisek9-mz.SPA.151-2.SY1.bin
    Current Version = bootdisk:s2t54-adventerprisek9-mz.SPA.151-2.SY1.bin
```

```
Slot = 1/2
RP State = Standby
ISSU State = Run Version
Boot Variable = bootdisk:s2t54-adventerprisek9-mz.SPA.151-2.SY.bin,12;
Operating Mode = sso
ISSU Sub-State = Run Version Completed
Starting Image = bootdisk:s2t54-adventerprisek9-mz.SPA.151-2.SY.bin
Target Image = bootdisk:s2t54-adventerprisek9-mz.SPA.151-2.SY1.bin
Current Version = bootdisk:s2t54-adventerprisek9-mz.SPA.151-2.SY.bin
```

This system is Fex-capable

#### Fex-ID ISSU Status

#### 110 FEX\_UPGRADE\_IN\_PROGRESS

```
Following are the logs on from FEX 6800IA console:
!
!192.1.1.1 is the tftp running on FEX controller i.e. VSS active and vlan 1012 is the
control vlan associated with fex.
1
FEX-110#
Loading c6800ia-universalk9-mz.150-2.EX4.bin from 192.1.1.1
[OK - 15493122 bytes]
examining image...
extracting info (112 bytes)
extracting c6800ia-universalk9-mz.150-2.EX4/info (792 bytes)
extracting info (112 bytes)
Stacking Version Number: 1.55
System Type:
                      0x00000000
 Ios Image File Size: 0x00EB5200
Total Image File Size: 0x00EC6A00
Minimum Dram required: 0x08000000
                 universalk9-150-2.EX4
 Image Suffix:
 Image Directory:
                    c6800ia-universalk9-mz.150-2.EX4
                     c6800ia-universalk9-mz.150-2.EX4.bin
 Image Name:
 Image Feature:
                     IP|LAYER_2|SSH|3DES|MIN_DRAM_MEG=128
 FRU Module Version: No FRU Version Specified
Old image for switch 1: flash:/c6800ia-universalk9-mz.150-2.EX2
Old image will be left alone
Extracting images from archive into flash...
! The console will be waiting for about 5-10 minutes after the above line.
<output truncated>
New software image installed in flash:/c6800ia-universalk9-mz.150-2.EX4
Following are the logs from the 6500 Active supervisor:
```

\*Feb 11 06:00:30.387: %SATMGR-SW2-5-ONLINE: FEX 110 online \*Feb 11 06:00:30.391: %SATMGR-SW2-5-FEX\_MODULE\_ONLINE: FEX 110, module 1 online \*Feb 11 06:00:30.395: %OIR-SW2-6-INSREM: Switch 110 Physical Slot 1 - Module Type LINE\_CARD inserted \*Feb 11 06:00:30.951: %SATMGR-SW2-5-FABRIC\_PORT\_UP: SDP up on interface Te2/3/5, connected to FEX 110, uplink 51 \*Feb 11 06:00:30.951: %SATMGR-SW2-5-DUAL ACTIVE DETECT CAPABLE: channel group 99 is now dual-active detection capable \*Feb 11 06:01:00.983: %OIR-SW2-6-SP\_INSCARD: Card inserted in Switch\_number = 110, physical slot 1, interfaces are now online FEX-110#show ver | in image System image file is "flash:/c6800ia-universalk9-mz.150-2.EX4/ c6800ia-universalk9-mz.150-2.EX4.bin" 6K1#**show issu state det** The system is configured to be upgraded in staggered mode. 2 supervisor nodes are found to be online. Summary: an in-tandem upgrade is in progress. Slot = 2/2RP State = Active ISSU State = Run Version Boot Variable = bootdisk:s2t54-adventerprisek9-mz.SPA.151-2.SY1.bin,12; bootdisk:s2t54-adventerprisek9-mz.SPA.151-2.SY.bin,12 Operating Mode = sso ISSU Sub-State = Run Version Completed Starting Image = bootdisk:s2t54-adventerprisek9-mz.SPA.151-2.SY.bin Target Image = bootdisk:s2t54-adventerprisek9-mz.SPA.151-2.SY1.bin Current Version = bootdisk:s2t54-adventerprisek9-mz.SPA.151-2.SY1.bin Slot = 1/2RP State = Standby ISSU State = Run Version Boot Variable = bootdisk:s2t54-adventerprisek9-mz.SPA.151-2.SY.bin,12; Operating Mode = sso ISSU Sub-State = Run Version Completed Starting Image = bootdisk:s2t54-adventerprisek9-mz.SPA.151-2.SY.bin Target Image = bootdisk:s2t54-adventerprisek9-mz.SPA.151-2.SY1.bin

Current Version = bootdisk:s2t54-adventerprisek9-mz.SPA.151-2.SY.bin

This system is Fex-capable

#### Fex-ID ISSU Status

```
110 FEX_UPGRADE_COMPLETE
```

7. Afin de continuer, entrez la commande issu comitversion pour mettre à niveau le châssis de secours VSS et terminer la séquence ISSU. Le châssis de secours VSS redémarre, se recharge avec la nouvelle image et s'initialise en tant que châssis de secours VSS en état de redondance SSO, exécutant la nouvelle image. Cette étape est terminée lorsque la configuration du châssis est synchronisée, comme indiqué par le message Bulk sync Success, et que toutes les cartes de ligne du nouveau VSS-Standby sont actives et en ligne.

```
%issu commitversion initiated successfully, upgrade sequence will continue shortly
6K1#
*Feb 11 06:05:30.839: %ISSU PROCESS-SW2-3-COMMITVERSION: issu commitversion;
Commitversion sequence will begin in 60 seconds. Enter 'issu abortversion'
to cancel.
*Feb 11 06:06:00.839: %ISSU_PROCESS-SW2-6-COMMITVERSION_INFO:
Resetting Standby shortly
*Feb 11 06:08:48.571: %PFREDUN-SW2-6-ACTIVE: Standby initializing for SSO mode
*Feb 11 06:09:01.163: %ISSU PROCESS-SW2-6-COMMITVERSION INFO: Standby has
come online, wait for terminal state
*Feb 11 06:10:41.267: %VS_GENERIC-SW2-6-VS_HA_HOT_STANDBY_NOTIFY: Standby switch
is in Hot Standby mode
*Feb 11 06:10:41.271: %HA_CONFIG_SYNC-SW2-6-BULK_CFGSYNC_SUCCEED:
Bulk Sync succeeded
*Feb 11 06:10:41.271: %RF-SW2-5-RF_TERMINAL_STATE: Terminal state reached for (SSO)
*Feb 11 06:10:46.403: %ISSU_PROCESS-SW2-6-COMMITVERSION_INFO: Upgrade has completed,
updating boot configuration
!
!Boot variable now displays both new and old image in ?show issu state detail? output.
!
6K1#show issu state detail
        The system is configured to be upgraded in staggered mode.
        2 supervisor nodes are found to be online.
        Summary: an in-tandem upgrade is in progress.
               Slot = 2/2
          RP State = Active
         ISSU State = Commit Version
     Boot Variable = bootdisk:s2t54-adventerprisek9-mz.SPA.151-2.SY1.bin,12;
bootdisk:s2t54-adventerprisek9-mz.SPA.151-2.SY.bin,12
     Operating Mode = sso
     ISSU Sub-State = Commit Version completed, waiting for system to settle
     Starting Image = bootdisk:s2t54-adventerprisek9-mz.SPA.151-2.SY.bin
       Target Image = bootdisk:s2t54-adventerprisek9-mz.SPA.151-2.SY1.bin
    Current Version = bootdisk:s2t54-adventerprisek9-mz.SPA.151-2.SY1.bin
               Slot = 1/2
          RP State = Standby
         ISSU State = Commit Version
      Boot Variable = bootdisk:s2t54-adventerprisek9-mz.SPA.151-2.SY1.bin,12;
bootdisk:s2t54-adventerprisek9-mz.SPA.151-2.SY.bin,12
     Operating Mode = sso
     ISSU Sub-State = Commit Version completed, waiting for system to settle
    Starting Image = bootdisk:s2t54-adventerprisek9-mz.SPA.151-2.SY.bin
      Target Image = bootdisk:s2t54-adventerprisek9-mz.SPA.151-2.SY1.bin
    Current Version = bootdisk:s2t54-adventerprisek9-mz.SPA.151-2.SY1.bin
```

```
This system is Fex-capable
```

6K1**#issu commitversion** 

#### Fex-ID ISSU Status

110 FEX\_UPGRADE\_COMPLETE

```
6K1#show redundancy
Redundant System Information :
    _____
     Available system uptime = 1 hour, 28 minutes
Switchovers system experienced = 1
            Standby failures = 1
      Last switchover reason = user forced
               Hardware Mode = Duplex
  Configured Redundancy Mode = sso
    Operating Redundancy Mode = sso
            Maintenance Mode = Disabled
              Communications = Up
Current Processor Information :
_____
             Active Location = slot 2/2
      Current Software state = ACTIVE
     Uptime in current state = 36 minutes
               Image Version = Cisco IOS Software, s2t54 Software
(s2t54-ADVENTERPRISEK9-M), Version 15.1(2)SY1, RELEASE SOFTWARE (fc4)
Technical Support: http://www.cisco.com/techsupport
Copyright (c) 1986-2013 by Cisco Systems, Inc.
Compiled Thu 28-Nov-13 12:58 by prod_rel_team
                       BOOT = bootdisk:s2t54-adventerprisek9-mz.SPA.151-2.SY1.bin,12;
bootdisk:s2t54-adventerprisek9-mz.SPA.151-2.SY.bin,12
                CONFIG_FILE =
                    BOOTLDR =
      Configuration register = 0x2102
Peer Processor Information :
_____
            Standby Location = slot 1/2
      Current Software state = STANDBY HOT
     Uptime in current state = 1 minute
               Image Version = Cisco IOS Software, s2t54 Software (s2t54-ADVENTERPRISEK9-
M),
Version 15.1(2)SY1, RELEASE SOFTWARE (fc4)
Technical Support: http://www.cisco.com/techsupport
Copyright (c) 1986-2013 by Cisco Systems, Inc.
Compiled Thu 28-Nov-13 12:58 by prod_rel_team
                       BOOT = bootdisk:s2t54-adventerprisek9-mz.SPA.151-2.SY1.bin,12;
bootdisk:s2t54-adventerprisek9-mz.SPA.151-2.SY.bin,12
                 CONFIG_FILE =
                     BOOTLDR =
      Configuration register = 0x2102
```

### Vérification

Afin de vérifier que la mise à niveau a réussi, utilisez les commandes suivantes :

- show issu state detail
- show redundancy
- Show module switch all (Afficher tous les modules de commutateurs)

Voici l'état actuel après le processus ISSU :

- Le châssis 6500 avec l'ID de commutateur 2 est actif et le commutateur avec l'ID 1 est en veille (à chaud). Ils sont maintenant sur le logiciel Cisco IOS Version 15.1(2)SY1.
- Le client Instant Access (6800IA) exécute désormais le logiciel Cisco IOS Version 15.0(2)EX4.

6K1#show mod swi all Switch Number: 1 Role: Virtual Switch Standby \_\_\_\_\_ Mod Ports Card Type Model Serial No. \_\_\_\_ \_\_\_\_ 2 5 Supervisor Engine 2T 10GE w/ CTS (Hot) VS-SUP2T-10G SAL1632K9P2 20 DCEF2T 4 port 40GE / 16 port 10GE WS-X6904-40G 3 SAL1741E4ZA Mod MAC addresses Hw Fw Sw Status 2 c471.fe7c.de96 to c471.fe7c.de9d 1.3 12.2(50r)SYS 15.1(2)SY1 Ok e02f.6d6a.698c to e02f.6d6a.699f 1.0 12.2(50r)SYL 15.1(2)SY1 3 Ok Hw Mod Sub-Module Model Serial Status 2 Policy Feature Card 4 VS-F6K-PFC4 SAL1637MCQQ 1.2 Ok 2 CPU Daughterboard VS-F6K-MSFC5 SAL1637MKX8 1.4 Ok 3 Distributed Forwarding Card WS-F6K-DFC4-E SAL1745FSD6 1.0 Ok Mod Online Diag Status 2 Pass 3 Pass Switch Number: 2 Role: Virtual Switch Active \_\_\_\_\_ Mod Ports Card Type Model Serial No. \_\_\_\_\_ \_\_\_\_ 5 Supervisor Engine 2T 10GE w/ CTS (Acti VS-SUP2T-10G 2 SAL1650UC8L 3 20 DCEF2T 4 port 40GE / 16 port 10GE WS-X6904-40G SAL17173QD3 Mod MAC addresses Hw Fw Sw Status \_\_\_\_ \_\_\_\_\_ 12.2(50r)SYS 15.1(2)SY1 2 2c54.2dc4.2f3a to 2c54.2dc4.2f41 1.4 3 70ca.9b8f.510c to 70ca.9b8f.511f 1.0 12.2(50r)SYL 15.1(2)SY1 Ok Mod Sub-Module Model Serial Hw Status \_\_\_\_ \_\_\_\_\_ 2Policy Feature Card 4VS-F6K-PFC4SAL1651UG8P1.2Ok2CPU DaughterboardVS-F6K-MSFC5SAL1651UEBY1.5Ok 3 Distributed Forwarding Card WS-F6K-DFC4-E SAL17173QHY 1.2 Ok Mod Online Diag Status \_\_\_\_ \_\_\_\_ 2 Pass 3 Pass Switch Number: 110 Role: FEX ------\_\_\_\_\_ Mod Ports Card Type Model Serial No. \_\_\_\_ \_\_\_\_\_ 48 C6800IA 48GE C6800IA-48TD FOC1736W1A6 1 Sw Mod MAC addresses Hw Fw Status

1 c025.5cc2.2d00 to c025.5cc2.2d33 0.0 Unknown **15.0(2)EX4** Ok

Mod Online Diag Status

1 Pass

6K1#

#### 6K1#**show switch virtual**

Switch mode: Virtual SwitchVirtual switch domain number: 100Local switch number: 2Local switch operational role:Virtual Switch ActivePeer switch number: 1Peer switch operational role: Virtual Switch Standby